## **Gujarat Technological University - Auction Payment Instruction**

## Step – 1: Click on the <a href="https://www.onlinesbi.com/sbicollect/icollecthome.htm">https://www.onlinesbi.com/sbicollect/icollecthome.htm</a> Link and it will

| State Bank Collect State Sare MO         | P3                                                                                                    |                                                                                                    |                                                                                   |
|------------------------------------------|----------------------------------------------------------------------------------------------------|----------------------------------------------------------------------------------------------------|-----------------------------------------------------------------------------------|
| You are here: State Bank Collect > State | Bank Collect                                                                                                    |                                                                                                    |                                                                                   |
| State Bank Collect                       | State Bank Collect                                                                                                    |                                                                                                    | 19-34-2018 (04-02 PW (61                                                          |
| Payment History                          | Select State and Type of Corporate / Inc.                                                                                    | Dution                                                                                                    |                                                                                   |
|                                          | State of Corporate/Institution *                                                                                             | -Select State-                                                                                                    |                                                                                   |
|                                          | Type of Corporate/Institution *                                                                                              | -Select Type-                                                                                                    |                                                                                   |
|                                          |                                                                                                    | See.                                                                                                    |                                                                                   |
| P Casynaphi ColamaSBi                    | <ul> <li>Mandatory fields are marked with</li> <li>State Bank Collect is a unspecies accounts with the Bank</li> </ul>       | al admisk (*)<br>note for paung online to educational institutions, temptes, charities and/or any other corporate<br>Pro-     | ofnetfillions who maintain their<br>ary Universed 1, Discussion     Terms II (ie  |
| General Chemides                         | Mandatory fields are marked with     State Dank Collect is a unique in     accounts with the Bank                            | ari asterisk (*)<br>nice for paying online to educational institutions, temples, charities and/or any other corporate<br>Time | v/indiations who maintain their<br>a/ Statement   (Database   Torna II Li         |
| ê Çeşiyaşêl Gelenîdêk                    | <ul> <li>Mandatory fields are marked with</li> <li>State Bank Collect is a unique se<br/>accounts with the Bank</li> </ul>   | an asterisk (*)<br>note for paying online to educational institutions, temptes, charities and/or any other corporate<br>The   | s/Inditions who maintain their<br>an Datement   Dationary   Terms II to           |
| D Chaynaght ChernoSBi                    | <ul> <li>Mandators fields are marked with</li> <li>State Bank Collect is a unspecie se<br/>accounts with the Bank</li> </ul> | ari admish (*)<br>note for paung online to educational inditutions, temples, charities and/or any other corporate<br>Price    | sinditions vie mantain her<br>1) Salement   Decisions   Terresitie                |
| 8 Catavagel Catavaste                    | <ul> <li>Mandating fields are marked with</li> <li>State Bank Collect is a unspecies accounts with the Bank</li> </ul>       | ari asterisk (*)<br>noce for paying online to educational institutions, temples, charities and or any other corporate<br>Hime | ofnetfillions who maintain their<br>ary Universed ( ) Discussion ( ) Terres of De |
| 8 Chuynyfil Chrinister                   | Wandptory fields are marked with     State Bank Collect to a unique so     accounts with the Bank                            | ari asterisk (*)<br>noce for paying online to educational inditutions, temples, charities and or any other corporate<br>Time  | o'nstitutions who maintain their<br>ng Statement ( Dactances () Termonit Le       |
| 8 Gazagéi Gaéna(88)                      | <ul> <li>Mandatory fields are marked with</li> <li>State Danis Collect to a surgare or accounts with the Bank.</li> </ul>    | ari asterisk (*)<br>noce for paying online to educational inditutions, temples, charities and/or any other corporate<br>time  | vindfulions who maintain their<br>ag Universed ( , Danimuse ( ) Terres of Le      |
| 9 Gazongil Contrastiti                   | <ul> <li>Mandatory fields are marked with</li> <li>State Danis Collect to a surgare or accounts with the Bank.</li> </ul>    | ari asterisk (*)<br>noce for paying online to educational inditutions, temples, charities and/or any other corporate<br>time  | vindfulions who maintain their<br>ary Universed ( , Castranes   , Terres ( ), J   |

display the below screen and click on Go

Step – 2: Select Gujarat in State of Corporate / Institution and select Educational Institutions in type of Corporate / Institution and click on Go.

| State Berry Collect State Barry MCF     | 5                                                                                                    |                                                                                                    |
|-----------------------------------------|----------------------------------------------------------------------------------------------------|----------------------------------------------------------------------------------------------------|
| ou are here: State Back Collect - State | Bark Collect                                                                                                    |                                                                                                    |
| State Bank Collect     Department Form  | State Bank Collect                                                                                                    | 19-3-4-3018 [04 02 PM                                                                                                    |
| Payment History                         | Suite: State of Corporate/Institution * Type of Corporate/Institution *                                                     | Gapital<br>Gapital<br>Educational Institutions                                                                                                    |
|                                         | <ul> <li>Mandatory fields are marked with</li> <li>State Bank Collect is a unique set<br/>accurds with the Bank.</li> </ul> | an adverse, (*)<br>non for paying online to educational institutions, temples, charities and/or any other corporates/institutions, who maintain their |

Step – 3: Select GUJARAT TECHNOLOGICAL UNIVERSITY in Educational Institution Name and click on Submit Button.

| <b>•</b> SBI                                          |                                             |                                  |   |                            |
|-------------------------------------------------------|---------------------------------------------|----------------------------------|---|----------------------------|
|                                                       |                                             |                                  |   | 🥹 Exit                     |
| State Bank Collect State Bank MOPS                    |                                             |                                  |   |                            |
| You are here: State Bank Collect > State Bank Collect | <u>z</u>                                    |                                  |   |                            |
| ► State Bank Collect                                  | State Bank Collect                          |                                  |   | 19-Jul-2018 [04:05 PM IST] |
| Reprint Remittance Form<br>Payment History            | Select from Educational Institutions *      |                                  |   |                            |
|                                                       | Educational Institutions Name               | GUJARAT TECHNOLOGICAL UNIVERSITY | ٣ |                            |
|                                                       |                                             | Submit Back                      |   |                            |
|                                                       | > Mandatory fields are marked with an aster | isk (*)                          |   |                            |
|                                                       |                                             |                                  |   |                            |

Step – 4: Select VC GIFT PORTAL BID FUND Payment Category from Drop Down Box.

| <b>SBI</b>                                          |                                                                                                    |                                                                                                    |                                                                                      |
|-----------------------------------------------------|----------------------------------------------------------------------------------------------------|----------------------------------------------------------------------------------------------------|--------------------------------------------------------------------------------------|
|                                                     |                                                                                                    |                                                                                                    | 斜 Exit                                                                               |
| State Bank Collect State Bank MOPS                  |                                                                                                    |                                                                                                    |                                                                                      |
| You are here: State Bank Collect > State Bank Colle | ct                                                                                                    |                                                                                                    |                                                                                      |
| State Bank Collect Reprint Remittance Form          | State Bank Collect                                                                                                    |                                                                                                    | 19-Jul-2018 [04:06 PM IST]                                                           |
| Payment History                                     | GUJARAT TECHNOLO<br>(Established Under Gup<br>ગુજરાત ટેકનોલોલ<br>(વુજરાત બીલેલન કાર્ક)                                  | GUJARAT TECHNOLOGIC<br>Markat No. 20 of 2007<br>कि असे युनिवर्सिटी<br>NR VISHWAKARMA GOVT ENG<br>SABARMATI KOBA HIGHWAY<br>20(1000 dtil HUKA)                                     | AL UNIVERSITY<br>GG COLLEGE NEAR VISAT THREE ROADS<br>CHANDKHEDA, , AHMEDABAD-382424 |
|                                                     | Provide details of payment                                                                                              |                                                                                                    |                                                                                      |
|                                                     | Select Payment Category *                                                                                               | Select Category                                                                                                    | <b>T</b>                                                                             |
|                                                     | Mandatory fields are marked with an     The payment structure document if a     Date specified(if any) should be in the | other FEE_GRANT<br>vailable<br>forma<br>PGDIPR COURSE FEE<br>PHD FEES<br>REASSESSMENT EXAM. FEES                                                                                  | •                                                                                    |
|                                                     |                                                                                                    | RECHECKING EXAM. FEES                                                                                                    | Privacy Statement   Disclosure   Terms of Use                                        |
|                                                     |                                                                                                    | RECRUITMENT FEES<br>REGISTRATION FEES FOR CONFERENCE<br>RTI FEE<br>STUDENT INTERNSHIP<br>TRANSCRIPT FEE<br>VC GIFT Portal BID Fund<br>WIRELESS NETWORKING CERTIFICATE COURSE FEES | ×                                                                                    |

| ► State Bank Collect | State Bank Collect                                                                                          | 19-Jul-2018 [04:06 PM IS                                                                             |
|----------------------|----------------------------------------------------------------------------------------------------|----------------------------------------------------------------------------------------------------|
| Payment History      | GUJARAT TECHNOLOGICAL<br>(Established Under Gujerat Act No: 20                                              |                                                                                                    |
|                      | ગુજરાત ટેકનોલોજીકલ<br>(ગુજરાત શ્રીવેષમ ક્રમાંક : ૨૦/૨૦૦૭ કાર                                                | SABARMATI KOBA HIGHWAY CHANDKHEDA, AHMEDABAD-382424                                                  |
|                      | Provide details of payment                                                                                  |                                                                                                    |
|                      | Select Payment Category *                                                                                   | VC GIFT Portal BID Fund                                                                              |
|                      | Product ID Number *                                                                                         |                                                                                                    |
|                      | Product Name *                                                                                              |                                                                                                    |
|                      | Name of Bidder *                                                                                            |                                                                                                    |
|                      | Contact Number of Bidder *                                                                                  |                                                                                                    |
|                      | DATE OF BIRTH *                                                                                             | S S S S S S S S S S S S S S S S S S S                                                                |
|                      | EMAIL ID *                                                                                                  |                                                                                                    |
|                      | Collection of Product *                                                                                     | Select Collection of Product ▼                                                                       |
|                      | Bidd Amount *                                                                                               |                                                                                                    |
|                      | Delivery Charge *                                                                                           | Select Delivery Charge ▼                                                                             |
|                      | Remarks                                                                                                    |                                                                                                    |
|                      |                                                                                                    |                                                                                                    |
|                      | Please enter your Name, Date of Birth (For Personal This is required to reprint your e-receipt / remittance | Banking) / Incorporation (For Corporate Banking) & Mobile Number.<br>(PAP) form, if the need arises. |
|                      | Name *                                                                                                    |                                                                                                    |
|                      | Date of Birth / Incorporation*                                                                              |                                                                                                    |
|                      | Mobile Number *                                                                                             |                                                                                                    |
|                      | Enter the text as shown in the image *                                                                      |                                                                                                    |
|                      |                                                                                                    | 53CA3                                                                                                |
|                      |                                                                                                    | Submit Reset Back                                                                                    |

Step – 5: Select the Net Banking or Card Payment option.

|                              |                    | ~                                                                              |
|------------------------------|--------------------|--------------------------------------------------------------------------------|
| NET BA                       | ANKING             | CARD PAYMENTS                                                                  |
| <b>O</b> SBI                 | Bank Charges: 11.8 | This payment mode is not available between 23:30 hours IST and 00:30 hours IST |
| Other Banks Internet Banking | Bank Charges: 17.7 | State Bank ATM-cum-Debit Card Bank Charges: Rs 0.0                             |
|                              |                    | Other Banks Debit Cards Bank Charges: Rs 0.0                                   |
|                              |                    | Credit Cards Bank Charges: Rs 15.93                                            |
|                              |                    | OTHER PAYMENT MODES                                                            |
|                              |                    | SBI BRANCH Bank Charges: Rs 35.0                                               |

| Login to OnlineSBI                                                                                                    |                        |          |          |        |    | VVe | elcom | ne to I | nterr | net Ba | anking | 3 |
|----------------------------------------------------------------------------------------------------|------------------------|----------|----------|--------|----|-----|-------|---------|-------|--------|--------|---|
| (CARE: Username and password are case sensitive.)                                                                                                    | _                      | . 1      | @        | #      | \$ | %   | •     | &       | *     | (      | )      | _ |
| Please select the Customer Segment PLEASE OCCRPORATE BANKING BANKING                                                                                                    |                        | 4        | 7        | 1      | 9  | 6   | 5     | 8       | 2     | 0      | 3      |   |
| Username*                                                                                                    | t                      | t e      | w        | q      | r  | o   | у     | р       | i     | u      | {      | } |
| New User? Register here                                                                                                    | s                      | s f      | а        | g      | d  | k   | h     | j       | 1     | [      | 1      | N |
| Password* Forgot Login Password                                                                                                    | c                      | ; x      | v        | z      | ь  | m   | n     | <       | >     | ;      | :      | • |
| Forgot Username                                                                                                    |                        | (        | CAPSLO   | ск     |    |     |       | CLEAR   |       |        |        | , |
| Login Reset better security use the Online Virtual Keyboard to login. FAQ   About Phils                                                                                                    | hing                   |          |          |        |    |     |       |         |       |        |        |   |
| <ul> <li>Click here to abort this transaction and return to the State Bank Collect site.</li> <li>Mandatory fields are marked with an asterisk (*)</li> <li>Do not provide your username and password anywhere other than in this page</li> <li>Your username and password are highly confidential. Never part with them.SBI will</li> <li>Please do not call Contact Centre or try to raise CMS complaint on the day of trans</li> </ul> | l never ask<br>action. | for this | s inform | ation. |    |     |       |         |       |        | X      | ŕ |

Step – 6: After successful payment, Download the Payment Receipt and Send it to the email id : <u>vcgift@gtu.edu.in</u>